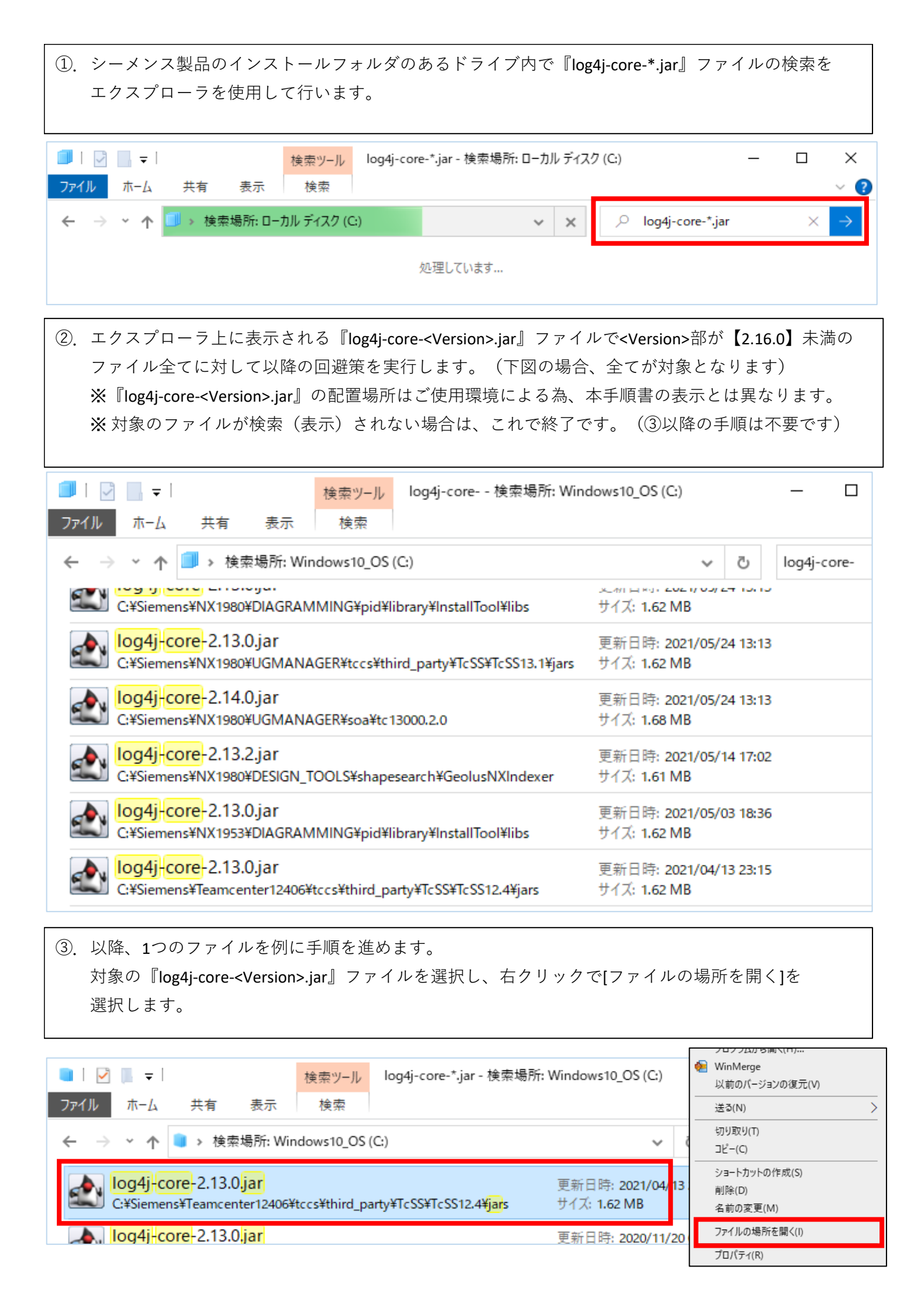

④. 対象の『log4j-core-<Version>.jar』ファイルの配置場所に移ります。
※ 念の為、対象となる『log4j-core-<Version>.jar』ファイルのバックアップをお取りください。
※ バックアップは、拡張子を変更してお取りください。(例:\*\*\*.jar\_backup等)
また、対象の『log4j-core-<Version>.jar』ファイルが「読取り専用」かどうかを確認し、「読取り
専用」の場合は、「読取り専用」を解除します。

| 📕   🗹 📕 🖛                    | 検索ツール jar        | s          |     | - [      | - X |
|------------------------------|------------------|------------|-----|----------|-----|
| ファイル ホーム 共有 表示               | 検索               |            |     |          | ~ 🕐 |
| ← → × ↑ 📜 « TcSS → TcS       | S12.4 → jars     | ~          | Ō   |          | Ą   |
| へ<br>名前                      | 更新日時             | 種類         | サイズ |          | ^   |
| 🛃 commons-logging.jar        | 2021/04/13 23:15 | JAR ファイル   |     | 38 KB    |     |
| log4j2.xml                   | 2021/04/13 23:15 | XML ドキュメント |     | 2 KB     |     |
| 🛃 log4j-api-2 13.0 jar       | 2021/04/13 23:15 | IAR ファイル   |     | 280 KB   |     |
| 🛃 log4j-core-2.13.0.jar      | 2021/04/13 23:15 | JAR ファイル   |     | 1,660 KB |     |
| 😰 teamcenter_sso_applib.jar  | 2021/04/13 23:15 | JAR ファイル   |     | 81 KB    |     |
| 🗈 teamcenter sso, common iar | 2021/04/12 22:15 |            |     | 125 KR   |     |

⑤. 対象の『log4j-core-<Version>.jar』ファイルの拡張子【.jar】を【.zip】に変更します。
変更後『log4j-core-<Version>.zip』ファイルを選択し、右クリックで、[プログラムから開く]-[エクスプローラ]を選択します。

『log4j-core-<Version>.zip』ファイルの展開表示となります。

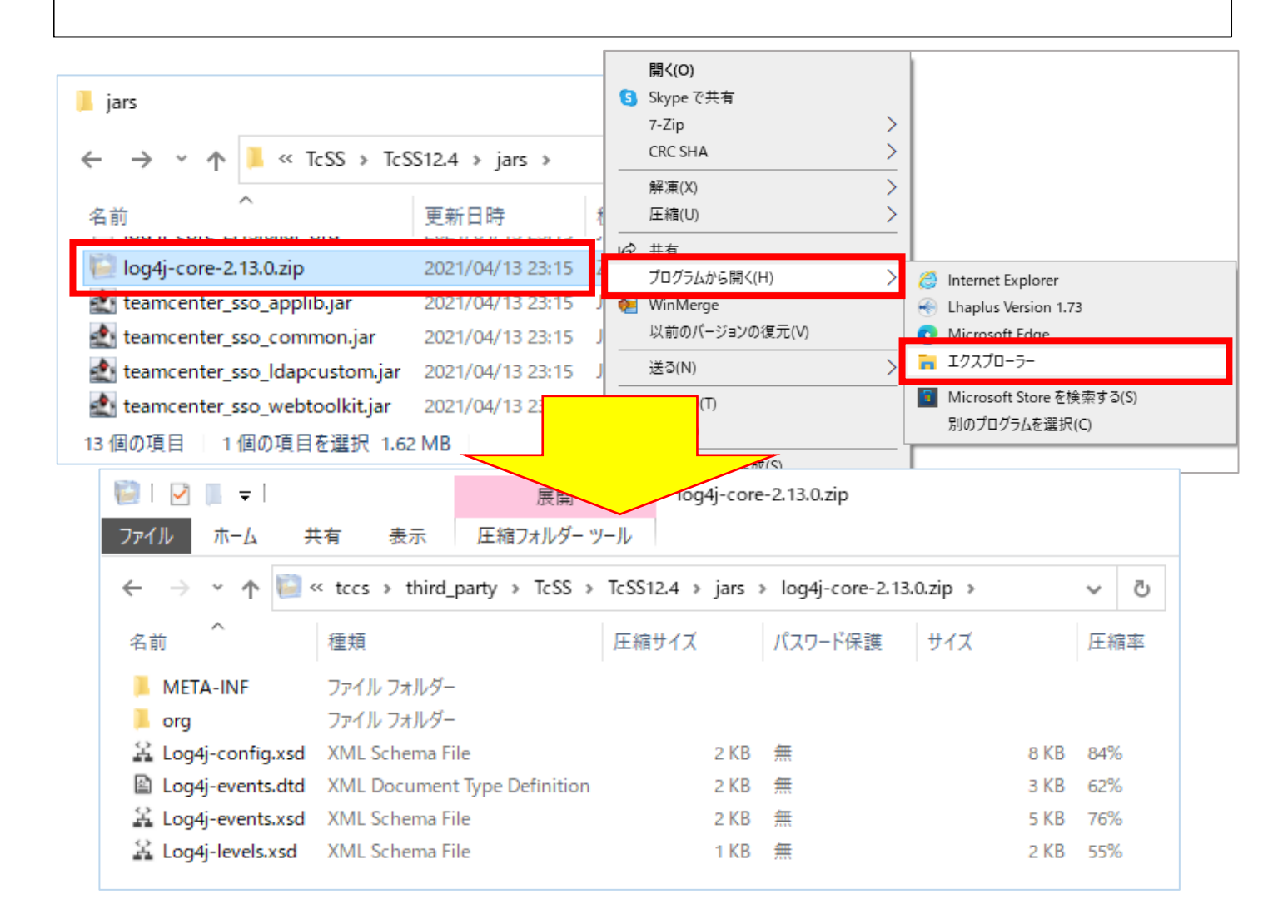

⑥. 前項から[org] - [apache] - [logging] - [log4j] - [core] - [lookup]フォルダまで展開します。
今回の脆弱性の問題は、[JndiLookup.class]ファイルが狙われることによって起こるので、
[JndiLookup.class]ファイルを【削除】します。

| L マ 展開 lookup   ファイル ホーム 共有 表示 圧縮フォルダー ツール |                |                 |                |             |  |  |
|--------------------------------------------|----------------|-----------------|----------------|-------------|--|--|
| ← → → ↑ 🖡 « log4j-core-2.13.0.zip >        | org > apache > | logging > log4j | > core > loo   | kup 〜 ご     |  |  |
| 名前 ^                                       | 種類             | 圧縮サイズ           | パスワー サ         | 開く(O)       |  |  |
| JavaLookup.class                           | CLASS ファイル     | 2 KB            | 無              |             |  |  |
| JmxRuntimeInputArgumentsLookup.class       | CLASS ファイル     | 1 KB            | <del>111</del> | 3) 54X 5(1) |  |  |
| IndiLookup.class                           | CLASS ファイル     | 2 KB            | 無              | ⊐E−(C)      |  |  |
| Log4jLookup.class                          | CLASS ノアイル     | 2 KB            | <b>#</b>       | 削除(D)       |  |  |
| LowerLookup.class                          | CLASS ファイル     | 1 KB            | <b>#</b>       | プロパティ(R)    |  |  |

⑤項の『log4j-core-<Version>.zip』ファイルの配置フォルダに戻ります。
⑥項でファイルを削除しているので、ファイルサイズが減少しています。

| 📕   🛃 📮                                                                             | 展開                | jars           | _        |     |
|-------------------------------------------------------------------------------------|-------------------|----------------|----------|-----|
| ファイル ホーム 共有 表示                                                                      | 圧縮フォルダーツ          | -JV            |          | ~ 🕐 |
| $\leftarrow$ $\rightarrow$ $\checkmark$ $\Uparrow$ $\blacksquare$ $\ll$ third_party | → TcSS → TcSS12.4 | ↓ > jars       | ∽ ~      | م   |
| へ<br>名前                                                                             | 更新日時              | 種類             | サイズ      | ^   |
| l log4i-core-2.13.0.iar org                                                         | 2021/04/13 23:15  | JAK OKG 774 JU | 1.660 KB |     |
| 📔 log4j-core-2.13.0.zip                                                             | 2021/12/22 11:27  | ZIP ファイル       | 1,659 KB |     |
| 🚉 teamcenter_sso_applib.jar                                                         | 2021/04/13 23:15  | JAR ファイル       | 81 KB    |     |
| 🔹 teamcenter_sso_common.jar                                                         | 2021/04/13 23:15  | JAR ファイル       | 125 KB   |     |
| 🛃 teamcenter_sso_Idapcustom.jar                                                     | 2021/04/13 23:15  | JAR ファイル       | 9 KB     |     |
| 🐴 teamcenter sso webtoolkit.iar                                                     | 2021/04/13 23:15  | IAR ファイル       | 114 KB   |     |

⑧. 『log4j-core-<Version>.zip』ファイルの拡張子【.zip】を【.jar】に変更します。
④項で「読取り専用」だった場合は、「読取り専用」に戻します。

本回避策の手順は終了です。

※④項のバックアップファイル(例:\*\*\*.jar\_backup等)は、不要な場合は適宜削除します。

| 📕   🛃 📕 🖵   jars                                                     |                     |            |       | _   | ×        |
|----------------------------------------------------------------------|---------------------|------------|-------|-----|----------|
| ファイル ホーム 共有 表                                                        | 示                   |            |       |     | $\sim$ ( |
| $\leftarrow$ $\rightarrow$ $\checkmark$ $\uparrow$ 📜 $\ll$ third_par | ty → TcSS → TcSS12. | .4 → jars  | ٽ ~   |     | Q        |
| 名前 ^                                                                 | 更新日時                | 種類         | サイズ   |     |          |
| 🛃 commons-logging.jar                                                | 2021/04/13 23:15    | JAR ファイル   | 38    | КВ  |          |
| 📄 log4j2.xml                                                         | 2021/04/13 23:15    | XML ドキュメント | 2     | KB  |          |
| 🛃 log4i-api-2 13.0 jar                                               | 2021/04/13 23:15    |            | 280   | KB  |          |
| 🛃 log4j-core-2.13.0.jar                                              | 2021/12/22 11:27    | JAR ファイル   | 1,659 | КВ  |          |
| 1 Jacobi                                                             | 2024/04/42 22.45    |            | 1.000 | VD. |          |